# <sup>≪</sup>dsb

Nytt grensesnitt i CIM: En oversikt over de viktigste endringene

19. april 2016

# Oppsummert i punkter

- I løpet av uke 36 i år vil vi endre grensesnittet (layout) i hele DSB-CIM.
- Endringen vil påvirke alle kommuner, Fylkesmannsembeter og Sivilforsvarsdistrikter, i tillegg til DSB og tilhørende skoler.
- Grensesnittet som brukes i dag, ble først tatt i bruk i 2009. En oppdatering er derfor både på tide og nødvendig.
- Endringen som gjøres er "kosmetisk", og vil ikke innebære endring av eksisterende funksjonalitet eller oppsett.
- NUSB vil gå over til å bruke nytt grensesnitt i sine DSB-CIM-kurs fra det første grunnkurset i høst, 17.–19. august.

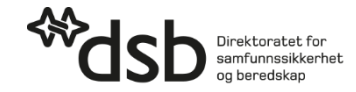

## Om nytt grensesnitt

- Det nye grensesnittet i CIM ble ferdigstilt i slutten av 2015 og har allerede blitt tatt i bruk av mange virksomheter.
- Alle virksomheter som bruker CIM må ha gått over til nytt grensesnitt innen utgangen av 2017, når det gamle grensesnittet vil forsvinne.
- Den nye grensesnittet er responsivt, som vil si at det tilpasser seg enheten du bruker (med hensyn til tilgjengelig skjermbredde), noe som vil gjøre CIM mer fleksibelt. På sikt vil også det nye grensesnittet erstatte CIM mobil.
- I løpet av de neste sidene vil vi peke på de viktigste endringene som kommer med nytt grensesnitt.

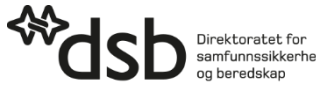

# Generelt

- Grensesnittet bærer generelt preg av mer forsiktige farger og færre harde kontraster.
- Menyene er samlet på venstre side.
- Bunnlinje, snarvei-meny og status- og hendelsesfelt er flyttet.
- Innstillinger, systemvalg, systeminformasjon og status er isteden flyttet opp til høyre.

| - \  | www.dsb-cim.no          | 🖓 ØVELSE     | Gjeldende hendel     | se: Ekstrem              | vær Modum komn           | nune (5 aktive hendelser) |                          |                          | DSB-CIM [NUSB - KURS]   |
|------|-------------------------|--------------|----------------------|--------------------------|--------------------------|---------------------------|--------------------------|--------------------------|-------------------------|
|      | <u>or</u> 10            |              | 1                    | 1                        | *                        | R.                        |                          |                          |                         |
| He   | ndelser Media I         | Ressurser    | Plan ROS             | S Admin                  | strasjon L               | .ogg ut                   |                          |                          | 🌝 Hjelp                 |
| Her  | ndelser                 | 🗖 🕼 Hend     | delser               |                          |                          |                           | < < 1 - 5 av totalt 5    | >>  + Ny Q 8             | Søk 🛱 Funksjoner 🕶      |
| _    |                         | Ra           | pportert 🐨           | Hendelse                 | 1                        |                           | Alvorlighets{Kilde       |                          | legistrert av           |
|      |                         | 21.          | .04.16 10:10         | Ekstremy                 | ær Modum kommune         |                           | 🔆 ØKT A Met.no           |                          | 1                       |
|      | -099<br>Filliok         | 15.          | .04.16 13:40         | Vannster                 | iging - Folkvordveien    |                           | 🔆 NORM Askvik            |                          | ø                       |
| R    | Doogaver                | 01           | .04.16 15:45         | Kurs 169                 | DSB-CIM grunnkurs S      | Sandnes                   | 🔆 ØKT A JS               |                          | (Ar                     |
|      | veldinger               | 18.          | .12.15 15:18         | Test og I                | onfigurasjon             |                           | 🔶 ØKT One Vo             | ice Support              | Ø                       |
|      | Rapporter               | 18           | 12.15 14:31          | Standard                 |                          |                           |                          |                          | 1                       |
| 5    | vottatte og ubehandlede |              |                      |                          |                          |                           |                          |                          |                         |
| 10   | E-postkasse             |              |                      |                          |                          |                           |                          |                          |                         |
|      | nformasjonstavle        | 🗖 🚱 Ekst     | remvær Modum         | kommune                  |                          |                           |                          |                          | Vis historikk           |
| •    |                         | Emne:        | Ekstremvær           | Modum komm               | une                      |                           |                          |                          |                         |
|      |                         | Kilde:       | Met.no               | 10:10                    |                          |                           |                          |                          |                         |
|      |                         | Type hendel  | Ise: Ekstremvær      | , Flom                   |                          |                           |                          |                          |                         |
|      |                         | Alvorlighets | grad: ØKT AKTSO      | MHET                     |                          |                           |                          |                          |                         |
|      |                         | Registrert a | v: Burlefot, Asi     | k - 21.04.2016           | 10:10                    |                           |                          |                          |                         |
|      |                         |              |                      |                          |                          |                           |                          |                          |                         |
|      |                         |              |                      |                          |                          |                           |                          |                          |                         |
| Hen  | delse -                 |              |                      |                          |                          |                           |                          |                          |                         |
| Stat | us -                    |              |                      |                          |                          |                           |                          |                          |                         |
| 0    | Snarveier               |              |                      |                          |                          | Bruker: Ask Burle         | fot   Primærrolle: 03 Cl | W-bruker   Dato: 27.04.2 | 016   System: 15:34 🛛 💽 |
| _    |                         | 1            |                      |                          |                          | Date                      | Sustam                   |                          |                         |
| =    |                         |              | Standard             |                          | ′                        | 27.04.2016                | 15:36 🔀                  | 4 û Z                    | <b>*</b> ③ ①            |
| ଦ୍ଧ  | Hendelser               |              | 🗖 🕼 Hende            | lser                     |                          | ŀ                         | < 1 - 1 av totalt 1 >    | > + Ny Q Se              | k 🛱 Funksjoner 🗸        |
|      | Hendelser               |              | Rapp                 | ortert 👳                 | Hendelse                 |                           | Alvorligh Kilde          |                          | legistrert av           |
|      | Logg                    |              | 23.12                | .09 10:49                | Standard                 |                           |                          |                          | Ø                       |
|      | Tiltak                  |              |                      |                          |                          |                           |                          |                          |                         |
|      | Oppgaver                |              |                      |                          |                          |                           |                          |                          |                         |
|      | Meldinger               |              |                      |                          |                          |                           |                          |                          |                         |
|      | Rapporter               |              |                      |                          |                          |                           |                          |                          |                         |
|      | Mottatte og ubehandled  | e rapporter  |                      |                          |                          |                           |                          |                          |                         |
|      | E-postkasse             |              | 🗖 🐼 Standa           | rd                       |                          |                           |                          | Vis historiki            | k 🎝 Funksioner 🗸 .      |
|      | momasjonstavier         |              |                      |                          |                          |                           |                          | 60                       | ~                       |
| R.   | Media                   |              | Emne:<br>Rapportert: | Standard<br>23.12.2009 1 | 0:49                     |                           |                          |                          |                         |
| ۲    | Ressurser               |              | Registrert av:       | Systemadmir              | istrator, One Voice - 23 | 3.12.2009 10:49           |                          |                          |                         |
|      | Plan                    |              |                      |                          |                          |                           |                          |                          |                         |
| 80.0 |                         |              |                      |                          |                          |                           |                          |                          |                         |
| -    | ROS                     |              |                      |                          |                          |                           |                          |                          |                         |
| ٥    | Administrasjon          |              |                      |                          |                          |                           |                          |                          |                         |
| R    | Logg ut                 |              |                      |                          |                          |                           |                          |                          |                         |
| 18   | Logg ut                 |              |                      |                          |                          |                           |                          |                          |                         |
|      |                         |              |                      |                          |                          |                           |                          |                          |                         |
|      |                         |              |                      |                          |                          |                           |                          |                          |                         |

### Menyoppsett

- Hovedmenyen flyttes fra toppen av vinduet – slik
- ...til siden av vinduet slik

|                                                                                 |                                                                                                    | nde hendelse: EKStrem                                                                                                    | nvær modum kommune (5 a                                              | kuve nendelser)                                                                                                    | DSB-CIM [NUSB - KURS]                                                                                                    |                                                                                                    |
|---------------------------------------------------------------------------------|----------------------------------------------------------------------------------------------------|----------------------------------------------------------------------------------------------------|----------------------------------------------------------------------|----------------------------------------------------------------------------------------------------|----------------------------------------------------------------------------------------------------|----------------------------------------------------------------------------------------------------|
| <u>o</u> r 10                                                                   | <b>B f</b>                                                                                                    | 19 - 1                                                                                                    | 8 F                                                                  | •                                                                                                    |                                                                                                    |                                                                                                    |
| Hendelser Media                                                                 | Ressurser Plan                                                                                                    | ROS Admin                                                                                                    | istrasjon Logg ut                                                    |                                                                                                    | 🌚 Hjelp                                                                                                    |                                                                                                    |
| Hendelser                                                                       | 🗖 🕼 Hendelser                                                                                                    |                                                                                                    |                                                                      | < < 1 - 5 av totalt 5 > ;                                                                                                    | 🔊 🕂 Ny 🔍 Søk 🎁 Funksjoner 🗸                                                                                                    |                                                                                                    |
|                                                                                 | Rapportert                                                                                                    | T Hendels                                                                                                    | e                                                                    | Alvorlighets(Kilde                                                                                                    | legistrert av                                                                                                    |                                                                                                    |
| Hendelser                                                                       | 21.04.16 10                                                                                                    | :10 😽 Ekstremy                                                                                                    | vær Modum kommune                                                    | I ØKT A Met.no                                                                                                    | 1                                                                                                    |                                                                                                    |
| 🕌 Logg                                                                          | 15.04.16 13                                                                                                    | :40 Vannste                                                                                                    | nging - Folkvordveien                                                | NORM Askvik                                                                                                    | 1                                                                                                    |                                                                                                    |
| Tiltak                                                                          | 01.01.10.10                                                                                                    |                                                                                                    |                                                                      |                                                                                                    | <i>P</i>                                                                                                    |                                                                                                    |
| Oppgaver                                                                        | 01.04.16.15                                                                                                    | 0.45 Kurs 169                                                                                                    | 4 DSB-CIM grunnkurs Sandnes                                          | WKIA JS                                                                                                    |                                                                                                    |                                                                                                    |
| Meldinger                                                                       | 18.12.15 15                                                                                                    | :18 Test og                                                                                                    | konfigurasjon                                                        | 📌 ØKT One Voice S                                                                                                    | Support                                                                                                    |                                                                                                    |
| Rapporter                                                                       | 18.12.15 14                                                                                                    | 1:31 Standard                                                                                                    | 1                                                                    |                                                                                                    | Ø                                                                                                    |                                                                                                    |
| rapporter                                                                       |                                                                                                    |                                                                                                    |                                                                      |                                                                                                    |                                                                                                    |                                                                                                    |
| E-postkasse                                                                     |                                                                                                    |                                                                                                    |                                                                      |                                                                                                    |                                                                                                    |                                                                                                    |
| Informasjonstavle                                                               | ⊡ ⊮ Ekstremvæ                                                                                                    | r Modum kommune                                                                                                    |                                                                      |                                                                                                    | VIS NISTONIKK                                                                                                    |                                                                                                    |
|                                                                                 | Emne:                                                                                                    | Ekstremvær Modum komn                                                                                                    | nune                                                                 |                                                                                                    |                                                                                                    |                                                                                                    |
|                                                                                 | Kilde:<br>Rapportert:                                                                                                    | Met.no<br>21.04.2016.10:10                                                                                                    |                                                                      |                                                                                                    |                                                                                                    |                                                                                                    |
|                                                                                 | Type hendelse:                                                                                                    | Ekstremvær, Flom                                                                                                    |                                                                      |                                                                                                    |                                                                                                    |                                                                                                    |
|                                                                                 | Alvorlighetsgrad:                                                                                                    | ØKT AKTSOMHET                                                                                                    |                                                                      |                                                                                                    |                                                                                                    |                                                                                                    |
|                                                                                 | Registrert av:                                                                                                    | Burlefot, Ask - 21.04.2016                                                                                                    | 10:10                                                                |                                                                                                    |                                                                                                    |                                                                                                    |
|                                                                                 |                                                                                                    |                                                                                                    |                                                                      |                                                                                                    |                                                                                                    |                                                                                                    |
|                                                                                 |                                                                                                    |                                                                                                    |                                                                      |                                                                                                    |                                                                                                    |                                                                                                    |
| endelse -                                                                       |                                                                                                    |                                                                                                    |                                                                      |                                                                                                    |                                                                                                    |                                                                                                    |
| tatus -                                                                         |                                                                                                    |                                                                                                    |                                                                      |                                                                                                    |                                                                                                    |                                                                                                    |
| Snarveler                                                                       |                                                                                                    |                                                                                                    | Br                                                                   | uker: Ask Burlefot   Primmrrolle: 03 CIM-bri                                                                                                    | skar i Dato: 27.04.2016 i Sustam: 15:24                                                                                                    |                                                                                                    |
|                                                                                 |                                                                                                    |                                                                                                    |                                                                      |                                                                                                    | ikei   Dato. 27.04.2016   System. 10.34 💵                                                                                                    |                                                                                                    |
|                                                                                 |                                                                                                    |                                                                                                    |                                                                      |                                                                                                    | iker   Dato. 21.04.2016   System. 10.04                                                                                                    |                                                                                                    |
| -<br>■ CIM®                                                                     | Stand                                                                                                    | dard                                                                                                    | ~                                                                    | Dato System 5 🗘                                                                                                    | <ol> <li>27.04.2010 System: 10.04</li> <li>28 28 39 (0)</li> </ol>                                                                                                    |                                                                                                    |
| E ■CIM®                                                                         | Stand                                                                                                    | dard                                                                                                    | *                                                                    | Dato System 🔥                                                                                                    |                                                                                                    |                                                                                                    |
| ■ CIM®<br>THendelser                                                            | Stand                                                                                                    | dard                                                                                                    | ~                                                                    | Dato System ☆ 🌲<br>27.04.2016 15:43 ☆ 🌲                                                                                                    | <ul> <li>(1) ■ → ⑦ ●</li> <li>+ Ny Q, Sak ➡ Funksjoner -</li> </ul>                                                                                                    |                                                                                                    |
| Hendelser<br>Media                                                              | Stand                                                                                                    | bland<br>) Hendelser<br>Rapportert ए                                                                                                    | Hendelse                                                             | Dato System A A 27.04.2016 15:43 A A A A A A A A A A A A A A A A A A A                                                                                                    | <ul> <li>Dation 2 robusticity of protocols in robusticity</li> <li>Wy Q, Sek C Funksjoner -<br/>legistrert av</li> </ul>                                                                                                    |                                                                                                    |
| Hendelser<br>Media<br>Ressurser                                                 | Stand                                                                                                    | Hendelser<br>Rapportert v<br>23.12.09 10.49                                                                                                    | Hendelse<br>I Standard                                               | Dato System 산 요<br>15:43 산 요<br>《 1-1 av totat 1 》 》<br>Alvorligh Kilde                                                                                                    | (Î) ■ ☆ ⑦ U<br>+ Ny Q, Sak (‡ Funksjoner -<br>tegistrert av                                                                                                    |                                                                                                    |
| Hendelser<br>Media<br>Ressurser                                                 | Stand                                                                                                    | hendelser<br>Rapportert v<br>23.12.09 10:49                                                                                                    | Hendelse                                                             | Dato System & 4<br>27.04.2016 16.43 & 4<br>K < 1 - 1 av totalt 1 > ><br>Alvorligh Kilde                                                                                                    | ③ ▲ ※ ⑦ Ů ♦ Ny Q, Sok ♥ Funksjoner - tegistrert av                                                                                                    |                                                                                                    |
| Hendelser<br>Media<br>Ressurser                                                 | Stan                                                                                                    | Hendelser<br>Rapportert T<br>23.12.09 10.49                                                                                                    | Hendelse                                                             | Dato System 15:43 12 4<br>27.04.2016 15:43 12 4<br>K < 1 - 1 av totat 1 5 3<br>Alvorligh Kilde                                                                                                    | <ul> <li>Image: Image: Im</li></ul> |                                                                                                    |
| Hendelser<br>Media<br>Ressurser                                                 | Stan                                                                                                    | Hendelser<br>Rapportert T<br>23.12.09 10.49                                                                                                    | Hendelse                                                             | Dato System ☆ A<br>27.04.2016 16.43 ☆ A<br>K < 1 - 1 av totat 1 > X<br>Alvorligh Kilde                                                                                                    | Avalative system to a second system to a second system to a secon           |                                                                                                    |
| Hendelser<br>Media<br>Ressurser<br>Plan<br>ROS                                  | Stand                                                                                                    | dard ک<br>Hendelser<br>Rapportert ت<br>23.12.09 10.49                                                                                                    | Hendelse<br>G Standard                                               | Cato System & A<br>27.04.2016 15.43 & A                                                                                                    | € \$ 200 Contraction of the second second se      |                                                                                                    |
| Hendelser<br>Media<br>Ressurser<br>Plan<br>ROS<br>4 Administrasjon              | Start                                                                                                    | dard<br>Mendelser<br>Rapportert τ<br>23.12.09 10.49                                                                                                    | Hendelse                                                             | Dato System & 4                                                                                                    | <ul> <li>Image: A state of the state of the state of</li></ul> |                                                                                                    |
| Hendelser<br>Media<br>Ressurser<br>Plan<br>ROS<br>Administrasjon                | Stant                                                                                                    | dard N<br>hendelser<br>Rapportert v<br>23.12.09.10.49<br>Standard                                                                                                    | Hendelse                                                             | Dato System & A<br>1543 & A<br>K < 1 - 1 av totat 1 > X<br>Alvorligh Kilde                                                                                                    |                                                                                                    |                                                                                                    |
| Hendelser<br>Hendelser<br>Ressurser<br>Plan<br>ROS<br>Administrasjon<br>Logg ut | Start                                                                                                    | dard N<br>Hendelser<br>Rapportert v<br>23.12.09 10.49<br>23.12.09 10.49<br>Standard                                                                                                    | Hendelse                                                             | Dato System 15:43 12 4                                                                                                    | Turkisjoner → Italian (1996)     Turkisjoner → Italian (1996)     Turkisjoner → Italian (1               |                                                                                                    |
| Hendelser<br>Media<br>Ressurser<br>Plan<br>ROS<br>Administrasjon<br>Logg ut     | Start                                                                                                    | fand Norman Standard Standard                                                                                                    | Hendelse                                                             | Cato System & A                                                                                                    | Vis historia:     Vis historia:     Vis historia:     Vis historia:     Vis historia:     Vis historia:     Vis historia:     Vis historia:     Vis historia:                                                                                                    |                                                                                                    |
| Hendelser<br>Media<br>Ressurser<br>Plan<br>ROS<br>Administrasjon<br>Logg ut     | Start<br>Control of the start<br>Control of the start<br>Con                                                                                                    | Aard Rapportert v<br>Rapportert v<br>23.12.09 10.49<br>Standard<br>ne: Standard<br>portert: 23.12.000                                                                                                    | Hendelse                                                             | Date         System         Sc         4           27.04.2016         15.43         Sc         4           K< <td>1 - 1 av totat 1 &gt;&gt; &gt;         Avorligh Kilde</td> <td>Aviant Aviant Avia</td>                                                                                                    | 1 - 1 av totat 1 >> >         Avorligh Kilde                                                                                                    | Aviant Aviant Avia |
| Hendelser<br>Media<br>Ressurser<br>Plan<br>ROS<br>Administrasjon<br>Logg ut     | Stant                                                                                                    | Aard Name<br>Rapportert v<br>23.12.0910.49<br>Standard<br>potert: 23.12.0091<br>istrert av: Systemadmä                                                                                                    | Hendelse<br>Standard<br>10.49<br>Instrator, One Voice - 23.12.2009   | Date         System         for         4           27.04.2016         15.43         for         4           K<                                                                                                    | Avianti Avianti A           |                                                                                                    |
| Hendelser<br>Media<br>Ressurser<br>ROS<br>Administrasjon<br>Logg ut             | Stand                                                                                                    | Aard Norman Standard Standard Standar                                                                                                    | Hendelse<br>Standard<br>10.49<br>Instrator, One Voice - 23 12 2009 1 | Date         System         ☆         ♣           27.04.2016         15.43         ☆         ♣           K<                                                                                                    | ①       2       ★       ②       Ů         Image: A standard of the standard of the standard of t                                                                                                    |                                                                                                    |
| Hendelser<br>Media<br>Ressurser<br>Plan<br>ROS<br>Administrasjon<br>Logg ut     | Start<br>Bart<br>Bart<br>Bart<br>Bart<br>Bart<br>Bart<br>Bart                                                                                                    | tard     X       Rapportert     T       23.12.09 10.49     X       Standard     X       ne:     Standard       portert:     23.12.009 in Age       isitert av:     Systemadmin                                                                                                    | Hendelse<br>Standard<br>10.49<br>Instrator, One Voice - 23.12.2009   | 0100 9ystem ☆ 4<br>27.04.2016 15.43 ☆ 4<br>K < 1-1 av totat 1 > ><br>Alvorligh Kide                                                                                                    | Image: Solid Function       Image: Solid Function                                                                                                    |                                                                                                    |
| Hendelser<br>Media<br>Ressurser<br>Plan<br>ROS<br>Administrasjon<br>Logg ut     | Start<br>Construction<br>Construction | dard     Note: The second second | Hendelse<br>Standard<br>10.49<br>Instrator, One Voice - 23.12.2009 1 | Date         System         Sc         4           27.04.2016         16.43         Sc         4           K<                                                                                                    | I and the second second se          |                                                                                                    |
| Hendelser<br>Media<br>Ressurser<br>Plan<br>ROS<br>Administrasjon<br>Logg ut     | Stant                                                                                                    | aard Rapportert ⊽<br>Rapportert ⊽<br>23.12.09.10.49<br>Standard<br>portert: 23.12.2009<br>Isistert av: Systemadmi                                                                                                    | Hendelse<br>Standard<br>10.49<br>nistrator, One Voice - 23.12.2009 1 | Dato System & A                                                                                                    | Aviant Aviant Avia           |                                                                                                    |
| Hendelser<br>Media<br>Ressurser<br>ROS<br>Administrasjon<br>Logg ut             | Stant                                                                                                    | And     No       Rapportert v:     23.12.09.10.49       Standard     20.12.09.10.49       Standard     20.12.02.09.10.19       Isteriar     Systemadmini                                                                                                    | Hendelse<br>Standard<br>10.49<br>Instrator, One Voice - 23.12.2009   | Date         System         Image: A         Image: A <thimage: a<="" th=""> <thimage: a<="" th=""> <thima< td=""><td>Image: Second second secon</td></thima<></thimage:></thimage:> | Image: Second second secon                                      |                                                                                                    |
| Hendelser<br>Media<br>Ressurser<br>Plan<br>ROS<br>Administrasjon<br>Logg ut     | Start<br>Bank<br>Bank<br>Bank<br>Bank<br>Bank<br>Bank<br>Bank<br>Bank                                                                                                    | And     N       Rapportert v     Rapportert v       23.12.09.10.49       Standard       ne:     Standard       potrert:     23.12.009       isiteret av:     Systemadmä                                                                                                    | Hendelse<br>Standard<br>10.49<br>Instrator, One Voice - 23.12.2009   | Cato 9ystem ☆ 4<br>27.04.2016 15.43 ☆ 4<br>K < 1 - 1 av totat 1 > ><br>Alvorligh Kide                                                                                                    | Image: Second second secon                                      |                                                                                                    |
| Hendelser<br>Media<br>Ressurser<br>ROS<br>Administrasjon<br>Logg ut             | Start<br>Bank<br>Bank<br>Bank<br>Bank<br>Bank<br>Bank<br>Bank<br>Bank                                                                                                    | dard     Rapportert       Rapportert     T       23.12.09 10.49       Standard       portert:     23.12.009       sistert av:     Systemadma                                                                                                    | Hendelse<br>Standard<br>10.49<br>Instrator, One Voice - 23.12.2009   | Date         System         Sc         4           27.04.2016         16.43         Sc         4           K<                                                                                                    | Image: Second second secon                                      |                                                                                                    |

# Menyoppsett, forts.

- Undermenyene finner du fremdeles på siden (som før)
- ...og for å finne menyen du vil ha, velger du først den relevante hovedmenyen, så vil undermenyen dukke opp

|                                                                                                    |                   | idende hendelse. Ekstreffi                                               | vær modum kommune (sakti                       | ve hendelser)                                     | DSB-CIM [NUSB - KURS]                |
|----------------------------------------------------------------------------------------------------|-------------------|--------------------------------------------------------------------------|------------------------------------------------|---------------------------------------------------|--------------------------------------|
| ្ទរ ្រ                                                                                                    |                   |                                                                          | \$ L                                           |                                                   |                                      |
| Hendelser Media R                                                                                                | essurser Plan     | ROS Admini                                                               | strasjon Logg ut                               |                                                   | 🌝 Hjelp                              |
| Hendelser                                                                                                    | 🗖 🕼 Hendelse      | r                                                                        |                                                | < < 1 - 5 av totalt 5 > >)                        | 🖡 Ny 🔾 Søk 🙀 Funksjoner -            |
|                                                                                                    | Rapport           | ert 👽 Hendelse                                                           |                                                | Alvorlighets{Kilde                                | legistrert av                        |
| Hendelser                                                                                                    | 21.04.16          | 10:10 🐻 Ekstremy                                                         | ær Modum kommune                               | 🔶 ØKT A Met.no                                    | 1                                    |
| Logg                                                                                                    | 15.04.16          | 13:40 Vannster                                                           | nging - Folkvordveien                          | w NORM Askvik                                     | 1                                    |
| 📓 Tiltak                                                                                                    | 01.04.16          | 15:45 Kure 150                                                           | DRB Cilit gruppkum Sandaga                     |                                                   | ,<br>,                               |
| Oppgaver                                                                                                    | 01.04.10          | 10.45 105                                                                |                                                |                                                   |                                      |
| Meldinger                                                                                                    | 18.12.15          | 15:18 Test og k                                                          | onfigurasjon                                   | WRI One Voice Suppor                              | t 🦉                                  |
| Moltatte og ubehandlede                                                                                          | 18.12.15          | 14:31 Standard                                                           |                                                |                                                   | (III)                                |
| rapporter                                                                                                    |                   |                                                                          |                                                |                                                   |                                      |
| E-postkasse                                                                                                    | Ekstram           | mr Modum kommune                                                         |                                                |                                                   | Vie historikk                        |
| Informasjonstavle                                                                                                | C @ Eksterni      | aer modulli kommune                                                      |                                                |                                                   | C VIS HISTOTIKK                      |
|                                                                                                    | Emne:             | Ekstremvær Modum komm                                                    | une                                            |                                                   |                                      |
|                                                                                                    | Rapportert:       | Met.no<br>21.04.2016 10:10                                               |                                                |                                                   |                                      |
|                                                                                                    | Type hendelse:    | Ekstremvær, Flom                                                         |                                                |                                                   |                                      |
|                                                                                                    | Alvorlighetsgrad: | ØKT AKTSOMHET                                                            | 10.10                                          |                                                   |                                      |
|                                                                                                    | Registrert av:    | Burlefot, Ask - 21.04.2016                                               | 10:10                                          |                                                   |                                      |
|                                                                                                    |                   |                                                                          |                                                |                                                   |                                      |
|                                                                                                    |                   |                                                                          |                                                |                                                   |                                      |
| lendelse -                                                                                                    |                   |                                                                          |                                                |                                                   |                                      |
| tatus -                                                                                                    |                   |                                                                          |                                                |                                                   |                                      |
| Snarveier                                                                                                    |                   |                                                                          | Bruke                                          | er: Ask Burlefot   Primærrolle: 03 CIM-bruker   i | Dato: 27.04.2016   System: 15:34 🛛 📷 |
| •                                                                                                    |                   |                                                                          |                                                |                                                   |                                      |
| ≡ ■CIM®                                                                                                    | Sta               | andard                                                                   | 27                                             | Dato System 🔂 🛕 🤅                                 | ) 💄 💥 🛞 🙂                            |
| ୁ Hendelser                                                                                                    | ^ _               | Hendelser                                                                |                                                | 🛛 🗸 1 - 1 av totalt 1 🔪 🖈                         | Ny O Sak 🏞 Funksioner -              |
| Hendelser                                                                                                    | ••••              | Banandart #                                                              | Hondolso                                       |                                                   | logistrart av                        |
| Loga                                                                                                    |                   |                                                                          |                                                | Alvonign Kilde                                    | tegisuert av                         |
| Tiltak                                                                                                    |                   | 23.12.09 10:49                                                           | tandard Standard                               |                                                   | <i>I</i>                             |
| Oppgaver                                                                                                    |                   |                                                                          |                                                |                                                   |                                      |
| Meldinger                                                                                                    |                   |                                                                          |                                                |                                                   |                                      |
| Rannorter                                                                                                    |                   |                                                                          |                                                |                                                   |                                      |
| Mottatte og ubehandlede                                                                                          | rapporter         |                                                                          |                                                |                                                   |                                      |
| F-noctkacco                                                                                                    |                   |                                                                          |                                                |                                                   |                                      |
|                                                                                                    |                   | G Standard                                                               |                                                | R                                                 | Vis historikk 🛱 Funksjoner 🗸         |
|                                                                                                    | . • •             |                                                                          |                                                |                                                   | *                                    |
|                                                                                                    |                   |                                                                          |                                                |                                                   |                                      |
| Media                                                                                                    |                   | Emne: Standard                                                           | 0.40                                           |                                                   |                                      |
| Media<br>Ressurser                                                                                               | ~                 | Emne: Standard<br>Rapportert: 23.12.2009 1<br>Registrert av: Systemadmir | 0:49<br>histrator, One Voice - 23.12.2009 10:  | 49                                                |                                      |
| Media<br>Ressurser                                                                                               | ~                 | Emne: Standard<br>Rapportert: 23.12.2009 1<br>Registrert av: Systemadmir | 0:49<br>histrator, One Voice - 23.12.2009 10:  | 49                                                |                                      |
| Media<br>Ressurser                                                                                               |                   | Emne: Standard<br>Rapportert: 23.12.2009 1<br>Registrert av: Systemadmir | 0:49<br>listrator, One Voice - 23.12.2009 10:  | 49                                                |                                      |
| Media<br>Ressurser<br>Plan<br>ROS                                                                                |                   | Emne: Standard<br>Rapportert: 23.12.2009 1<br>Registrert av: Systemadmir | 0:49<br>listrator, One Voice - 23.12.2009 10:  | 49                                                |                                      |
| Media<br>Ressurser<br>Plan<br>ROS<br>Administrasjon                                                              | ~                 | Emne: Standard<br>Rapportert: 23.12.2009 1<br>Registrert av: Systemadmir | 0:49<br>listrator, One Voice - 23:12:2009 10:  | 49                                                |                                      |
| Media<br>Ressurser<br>RoS<br>ROS<br>Administrasjon                                                               | ~                 | Emne: Standard<br>Rapportert: 23.12.2009 1<br>Registrert av: Systemadmir | 0.49<br>Isistrator, One Voice - 23.12.2009 10: | 49                                                |                                      |
| Media Ressurser RoS Administrasjon Logg ut                                                                       | ~                 | imne: Standard<br>tapportert: 23.12.2009 1<br>Registrert av: Systemadmir | 0.49<br>listrator, One Voice - 23.12.2009 10:  | 49                                                |                                      |
| Media Ressurser Plan ROS Administrasjon Logg ut                                                                  | ~                 | imne: Standard<br>Rapportert: 23.12.2009 1<br>Registrert av: Systemadmir | 0.49<br>listrator, One Voice - 23.12.2009 10:  | 49                                                |                                      |
| <ul> <li>Media</li> <li>Ressurser</li> <li>Plan</li> <li>ROS</li> <li>Administrasjon</li> <li>Logg ut</li> </ul> | ~                 | imne: Standard<br>tapportert: 23.12.2009 1<br>Registrert av: Systemadmir | 0.49<br>listrator, One Voice - 23.12.2009 10:  | 49                                                |                                      |

## Menyoppsett, forts.

- Standardvalget er at du klikker på det overordnede menypunktet for å få frem undermenyen
- ...men dersom virksomheten vil, holder det at musepekeren beveges over det overordnede menypunktet. Undermenyen vil da komme på siden. (En slik løsning kalles ofte "megameny".)

| ≡        | CIM <sup>®</sup>                  | Standard                                       |                              | Dato<br>27.04.2016 | System<br>15:36 | ☆           | â         | $(\mathbf{i})$ | 8           | *      | 0         | Ф          |
|----------|-----------------------------------|------------------------------------------------|------------------------------|--------------------|-----------------|-------------|-----------|----------------|-------------|--------|-----------|------------|
| 21       | Hendelser                         | 🗖 🕼 Hendelser                                  |                              |                    | ( < 1-1a        | ev totalt 1 | ××        | + Ny           | Q, si       | sk 🔯   | Funksjon  | er 🕶       |
|          | Hendelser                         | Rapportert v                                   | Hendelse                     |                    | Alvorli         | gh Kilde    |           |                |             | 1      | egistrert | av         |
|          | Logg                              | 23.12.09 10:49                                 | Standard                     |                    |                 |             |           |                |             |        |           | ø          |
|          | Tiltak                            |                                                |                              |                    |                 |             |           |                |             |        |           |            |
|          | Meldinger                         |                                                |                              |                    |                 |             |           |                |             |        |           |            |
|          | Rapporter                         |                                                |                              |                    |                 |             |           |                |             |        |           |            |
|          | Mottatte og ubehandlede rapporter |                                                |                              |                    |                 |             |           |                |             |        |           |            |
|          | E-postkasse                       |                                                |                              |                    |                 |             |           |                |             |        |           | -          |
|          | Informasjonstavler                | G Standard                                     |                              |                    |                 |             |           | 10 V           | is historił | k Q F  | unksjoner | • ^        |
| 9        | Media 🗸 🗸 🗸                       | Emne: Standard<br>Rapportert: 23 12 2009 10:49 |                              |                    |                 |             |           |                |             |        |           |            |
| Ð        | Ressurser 🗸 🗸                     | Registrert av: Systemadministrate              | or, One Voice - 23.12.2009 1 | 0:49               |                 |             |           |                |             |        |           |            |
| 74       | Plan 🗸                            |                                                |                              |                    |                 |             |           |                |             |        |           |            |
| 3        | ROS 🗸                             |                                                |                              |                    |                 |             |           |                |             |        |           |            |
| ₽        | Administrasjon                    |                                                |                              |                    |                 |             |           |                |             |        |           |            |
| F        | Logg ut                           |                                                |                              |                    |                 |             |           |                |             |        |           |            |
|          |                                   |                                                |                              |                    |                 |             |           |                |             |        |           |            |
|          |                                   |                                                |                              |                    |                 |             |           |                |             |        |           |            |
|          |                                   |                                                |                              |                    |                 |             |           |                |             |        |           | Ŷ          |
|          | CIM <sup>®</sup>                  | Standard                                       |                              | Dato<br>28.04.2016 | System<br>14:46 | ☆           | â         | ſ              | 2           | *      | ?         | ሮ          |
| <b>,</b> | Søk                               | 🗖 🐼 Hendelser                                  | -                            |                    | < < 1           | - 1 av tota | alt 1 > > | + N            | / Q, s      | ok   🛱 | Funksjone | r۷         |
| r        | Hendelser <                       | Hendelser                                      | endelse                      |                    | Alvorli         | Kilde       |           |                |             |        |           |            |
|          |                                   |                                                | randard                      |                    |                 |             |           |                |             |        |           | ø          |
| •        |                                   | Tiltak                                         |                              |                    |                 |             |           |                |             |        |           |            |
| 9        | Ressurser                         | Oppgaver                                       |                              |                    |                 |             |           |                |             |        |           |            |
|          | Plan 💦                            | Meldinger                                      |                              |                    |                 |             |           |                |             |        |           |            |
| ,        | ROS                               | Rapporter<br>Mottatte og ubehandlede rapp      |                              |                    |                 |             |           |                |             |        |           |            |
| ŧ        | Administrasjon                    | E-postkasse                                    |                              |                    |                 |             |           | ©r ∨           | is historii | k 🛱 F  | unksjoner | <b>~</b> ^ |
| 5        | Logg ut                           | Informasjonstavler                             |                              |                    |                 |             |           |                |             |        |           |            |
|          |                                   | Registrert av: Systemadministrate              | or, One Voice - 23.12.2009 1 | 0:49               |                 |             |           |                |             |        |           |            |
|          |                                   |                                                |                              |                    |                 |             |           |                |             |        |           |            |
|          |                                   |                                                |                              |                    |                 |             |           |                |             |        |           |            |
|          |                                   |                                                |                              |                    |                 |             |           |                |             |        |           |            |
|          |                                   |                                                |                              |                    |                 |             |           |                |             |        |           |            |
|          |                                   |                                                |                              |                    |                 |             |           |                |             |        |           |            |
|          |                                   |                                                |                              |                    |                 |             |           |                |             |        |           |            |
|          |                                   |                                                |                              |                    |                 |             |           |                |             |        |           |            |

#### Snarveier og varslinger

- Snarvei-menyen er fjernet fra sin gamle posisjon
- ...og isteden finner vi igjen snarveier og andre systemvalg øverst til høyre

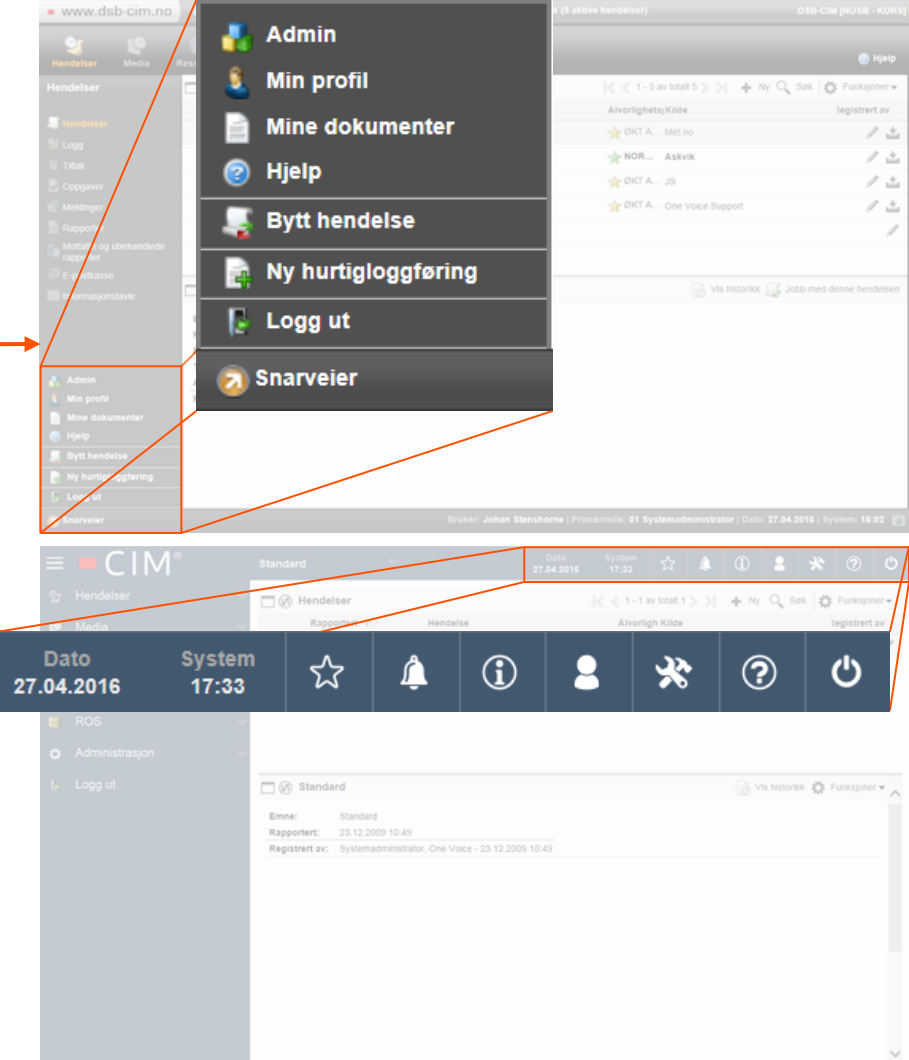

# Snarveier og varslinger, forts.

I den nye menyen finner vi følgende valg:

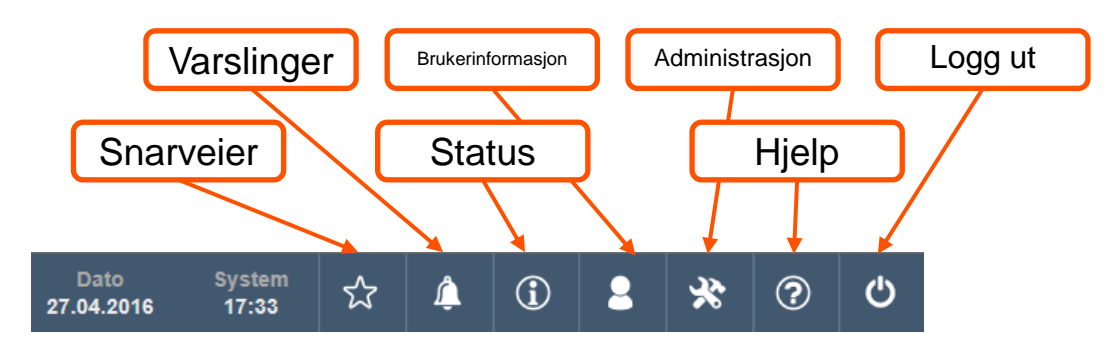

- Brukerinformasjon gir deg bl. a. tilgang til din profil.
- **Administrasjon** er det samme valget som "Admin" i gammel snarveimeny, og her finner du de ulike administratormenyene.
- *Hjelp* er hjelpefunksjonen, som også tidligere var plassert oppe til høyre.
- **Logg ut** innebærer, i tillegg til å logge ut, at du kan fjerne tidligere innloggede enheter fra "huskelisten".

- Snarveier gir deg blant annet mulighet til å skrive en ny hurtigloggføring, samt å bytte modus mellom "normal" og "øvelse".
- **Varslinger** vil markere når du har blitt gitt en konkret aktivitet i CIM. Dette kan være f. eks. være en oppgave eller at du skal godkjenne en rapport.
- Under status finner du informasjon om nye loggføringer, hvor mange brukere som er innlogget etc. (Den samme informasjonen finnes i gammelt grensesnitt, over snarvei-menyen nederst til venstre.

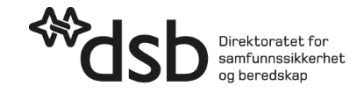

#### Lage hendelse

- Ved å klikke på hendelsesnavnet i øverste linje, får du både tilgang til å bytte hendelse og lage en ny.
- Disse mulighetene kommer *i tillegg* til andre måter å bytte/registrere hendelse på.

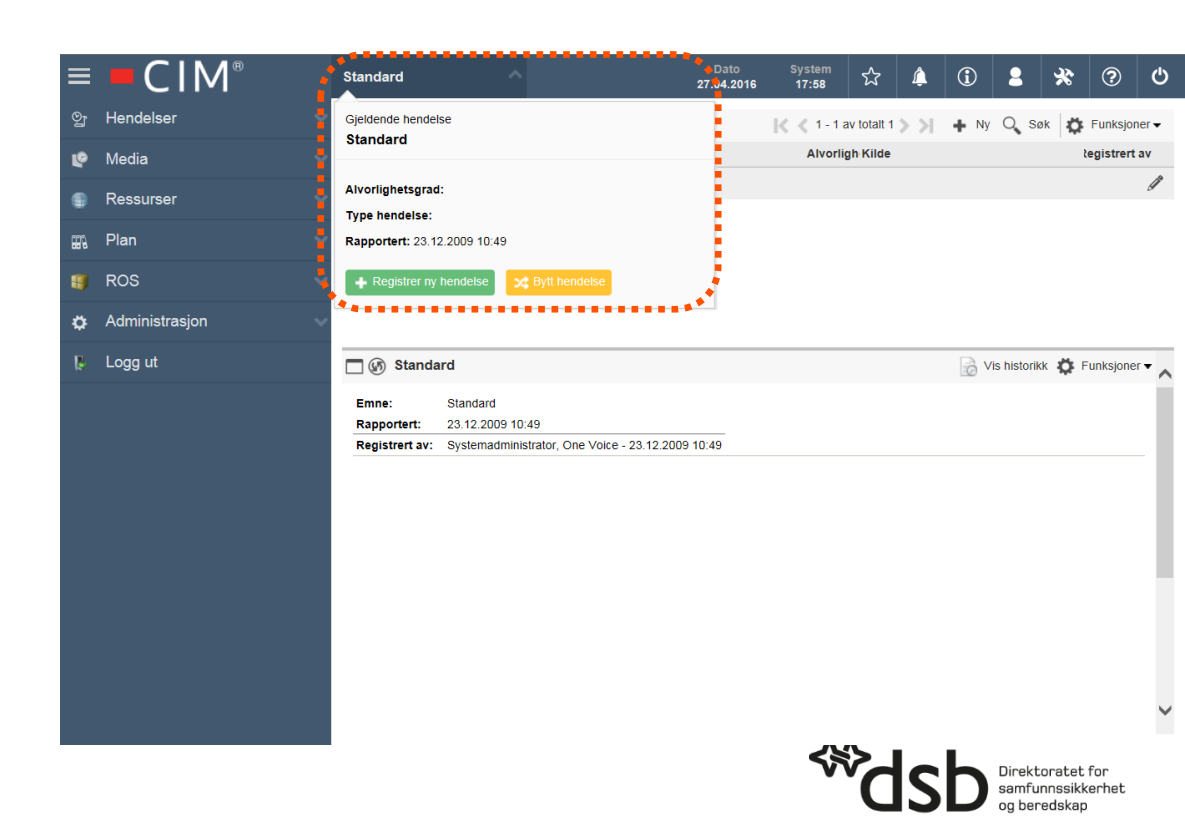

# Skjuling av menyen

- Dersom du ønsker større arbeidsflate i CIM, kan du minimere menyen ved å trykke på \_\_\_\_\_-knappen øverst til venstre.
- Menyteksten vil da skjules (ikonene synes fortsatt).
- For å ta frem hele menyen igjen, trykker du på 
   knappen igjen.

| į | ≡  | - CIM®         | Standard                               |                                          |                                         | Dato<br>27.04.2016 | System<br>18:06 | ☆           | 4   | (i)  | 2             | * | ?            | Ċ    |
|---|----|----------------|----------------------------------------|------------------------------------------|-----------------------------------------|--------------------|-----------------|-------------|-----|------|---------------|---|--------------|------|
| ł |    | Hendelser      | 🗖 🕼 Hende                              | elser                                    |                                         |                    | < < 1-1         | av totalt 1 | k < | + Ny | Q, Søl        | ¢ | Funksjon     | er 🛨 |
| I | ø  | Media          | Rap                                    | portert 🐑                                | Hendelse                                |                    | Alvori          | igh Kilde   |     |      |               |   | legistrert a | IV   |
|   |    | Ressurser 🗸 🗸  | 23.1                                   | 2.09 10:49                               | a Standard                              |                    |                 |             |     |      |               |   |              | Ø    |
|   | ₩, | Plan 🗸         |                                        |                                          |                                         |                    |                 |             |     |      |               |   |              |      |
|   | 8  | ROS            |                                        |                                          |                                         |                    |                 |             |     |      |               |   |              |      |
|   |    | Administrasjon |                                        |                                          |                                         |                    |                 |             |     |      |               |   |              |      |
|   | Ŗ. | Logg ut        | 🗖 🕼 Stand                              | ard                                      |                                         |                    |                 |             |     | B v  | 'is historikk | Ö | Funksjoner   | • ^  |
|   |    |                | Emne:<br>Rapportert:<br>Registrert av: | Standard<br>23.12.2009 11<br>Systemadmin | 0:49<br>Istrator, One Voice - 23:12:200 | 9 10:49            |                 |             |     |      |               |   |              |      |
|   |    |                |                                        |                                          |                                         |                    |                 |             |     |      |               |   |              | ~    |

| ∎.         | Standard       |               |                            |            | Dato<br>27.04.2016 | System<br>18:08 | ជ           | ¢   | í    | 2           | *  | ?         | Ċ     |
|------------|----------------|---------------|----------------------------|------------|--------------------|-----------------|-------------|-----|------|-------------|----|-----------|-------|
|            | 🗖 🕼 Hende      | elser         |                            |            |                    | < < 1-1         | av totalt 1 | > > | + Ny | Q Søl       | ¢  | Funksjon  | ier 🗸 |
| •>         | Rap            | portert 💎     | Hendelse                   |            | 1                  | Alvorlighetsg   | grad Kilde  |     |      |             | 5  | egistrert | av    |
| •          | 23.1           | 2.09 10:49    | Standard                   |            |                    |                 |             |     |      |             |    |           | ø     |
| n >        |                |               |                            |            |                    |                 |             |     |      |             |    |           |       |
| <b>)</b> > |                |               |                            |            |                    |                 |             |     |      |             |    |           |       |
| <b>p</b> > |                |               |                            |            |                    |                 |             |     |      |             |    |           |       |
| Ģ          | 🗖 🕼 Standa     | ard           |                            |            |                    |                 |             |     | B VI | s historikk | Ö. | unksjone  | •     |
|            | Emne:          | Standard      |                            |            |                    |                 |             |     |      |             |    |           |       |
|            | Rapportert:    | 23.12.2009 10 | ):49                       |            |                    |                 |             |     |      |             |    |           |       |
|            | kegistrert av: | Systemadmini  | strator, Une Voice - 23.12 | 2009 10:49 |                    |                 |             |     |      |             |    |           |       |
|            |                |               |                            |            |                    |                 |             |     |      |             |    |           | ,     |

### CIM på mobile enheter

- I dag er det nødvendig med en tilleggsfunksjonalitet for å kunne ha tilgang til CIM fra mobile enheter (oftest kalt *CIM-mobil*).
- På sikt vil det nye grensesnittet gjøre CIM mobil overflødig, siden det er mer moderne og vil tilpasse seg enheten du bruker.
- Denne overgangen vil allikevel ta noe tid, men vi skal holde dere oppdatert på utviklingen!

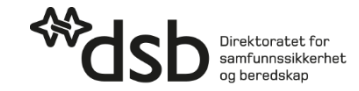

#### Hva endres *ikke*?

- Endringene skissert ovenfor omhandler grensesnittet, og ikke det bakenforliggende rammeverket.
- Alt av innhold (brukere, maler, planverk, ROS-analyser, distribusjonslister etc.) du har i CIM vil derfor *ikke* bli berørt av denne oppdateringen.

# Kan jeg bytte tilbake til gammelt grensesnitt?

- Nei, det nye har kommet for å bli.
- Dersom du trenger bistand med overgangen til det nye grensesnittet, ta kontakt med din Fylkesmann!

### Flere spørsmål?

Dersom du har flere spørsmål om DSB-CIM, nytt grensesnitt eller det arbeidet med CIM hos Fylkesmannen og/eller DSB, kan du ta kontakt med en av de følgende personene:

• Fylkesmannen i Aust- og Vest-Agder:

Rolv Arne Berås Løvåsen

fmavrlo@fylkesmannen.no; tlf 38 17 62 53

**Olav Ramse Bygland** 

fmavorb@fylkesmannen.no; tlf 37 01 78 28

DSB v/Johan Stenshorne:

johan.stenshorne@dsb.no; tlf. 66 98 96 03.

Vi minner om at Fylkesmannen er kommunens primære kontaktpunkt for spørsmål relatert til DSB-CIM.

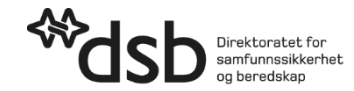